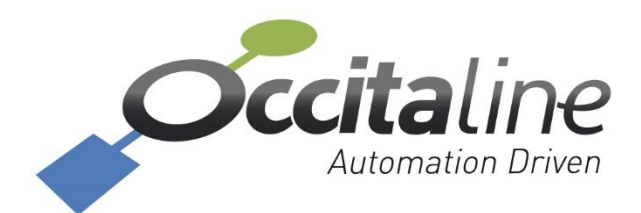

# Manuel utilisateur OxL-Mo-TIC

Ce document décrit le fonctionnement de l'OxLine Modbus Tic. Ce produit permet la mise à disposition en Modbus des paramètres de la télé-information client du compteur électrique.

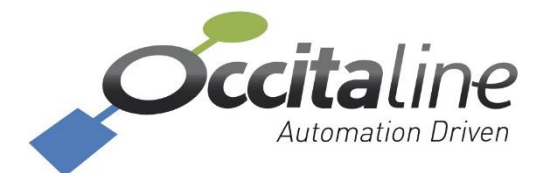

Occitaline SAS 13 rue Antoine de Lavoisier 31 830 Plaisance du Touch France +33(0)5 34 28 12 24 support@occitaline.com

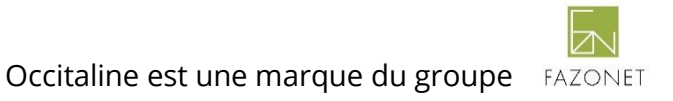

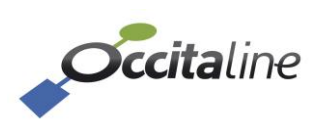

# Versions

| Date       | Version | Auteur | Commentaire                                         |  |  |  |
|------------|---------|--------|-----------------------------------------------------|--|--|--|
| 02/06/2018 | 1       | JE     | Création document                                   |  |  |  |
| 21/02/2020 | 1       | JE     | Ajout bornier branchement                           |  |  |  |
| 16/06/2020 | 1       | JE     | Détail du branchement TIC pour compteur PME-PMI sur |  |  |  |
|            |         |        | connecteur RJ45.                                    |  |  |  |
|            |         |        |                                                     |  |  |  |
|            |         |        |                                                     |  |  |  |
|            |         |        |                                                     |  |  |  |
|            |         |        |                                                     |  |  |  |

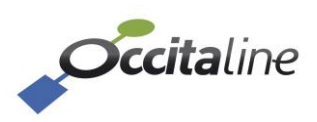

# Table des matières

| <u>1</u>        | CARACTERISTIQUES TECHNIQUES             |
|-----------------|-----------------------------------------|
| <u>2</u>        | INTRODUCTION5                           |
| <u>3</u>        | BOITIER ET CABLAGE                      |
| 3.1             | CONNEXIONS                              |
| 3.1             | .1 Face du dessous                      |
| 3.1             | .2 FACE DU DESSUS                       |
| 3.2             | INDICATEURS LEDS                        |
| 3.2             | .1 LED COM                              |
| <u>4</u><br>4.1 | <u>PARAMETRAGE</u>                      |
| 4.2             | MENU USB                                |
| 4.2             | .1 REGLAGE DE LA DATE                   |
| 4.2             | .2 PARAMETRES MODBUS                    |
| 4.2             | .3 PARAMETRES TIC                       |
| 4.2             | .4 VISUALISATION TIC13                  |
| 4.2             | .5 AFFICHER LES INFORMATIONS DE VERSION |
| 4.2             | .6 QUITTER LE MENU                      |
| 4.2             | .6.1 Sauvegarder et Quitter14           |
| 4.2             | .6.2 Quitter sans sauvegarder15         |
| _               |                                         |

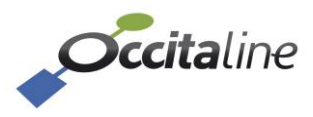

# 1 Caractéristiques Techniques

| Tension d'alimentation produit         | 9VDC – 35VDC                                 |  |  |  |  |
|----------------------------------------|----------------------------------------------|--|--|--|--|
| Puissance consommée                    | 2W                                           |  |  |  |  |
| Tension entrées / sorties              | 24VDC                                        |  |  |  |  |
| Puissance radio                        | -                                            |  |  |  |  |
| Fréquence radio                        | -                                            |  |  |  |  |
| Réseau opéré                           | -                                            |  |  |  |  |
| Modbus bauds                           | 1200, 2400, 4800, 9600, 14400, 19200, 37400, |  |  |  |  |
|                                        | 57600, 115200                                |  |  |  |  |
| Profondeur                             | 91.60 mm                                     |  |  |  |  |
| Largeur                                | 24 mm                                        |  |  |  |  |
| Hauteur (avec connecteurs)             | 113.4 mm                                     |  |  |  |  |
| Profondeur antenne coudée demi-onde    | 30mm                                         |  |  |  |  |
| 50ohm 868Mhz (en option)               |                                              |  |  |  |  |
| Hauteur antenne coudée demi-onde 50ohm | -                                            |  |  |  |  |
| 868Mhz (en option)                     |                                              |  |  |  |  |
|                                        |                                              |  |  |  |  |

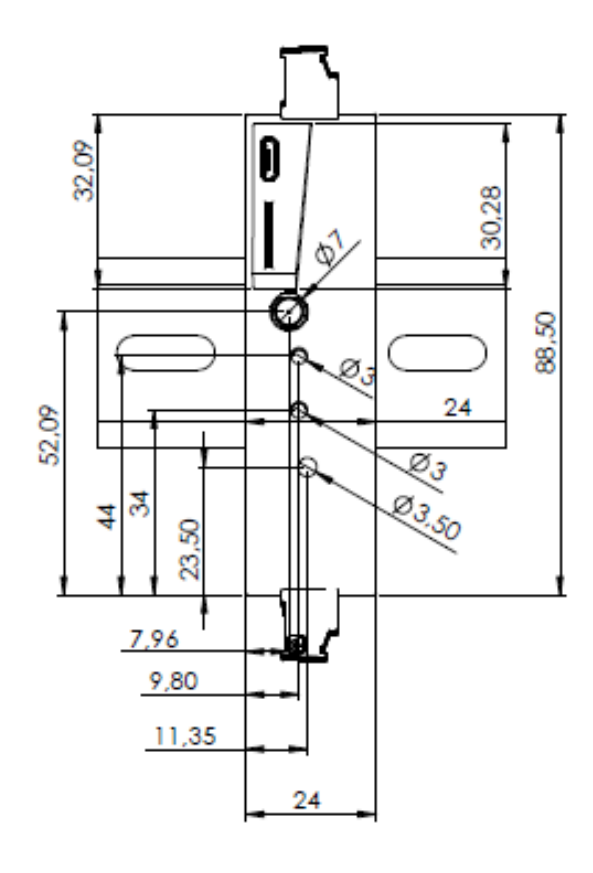

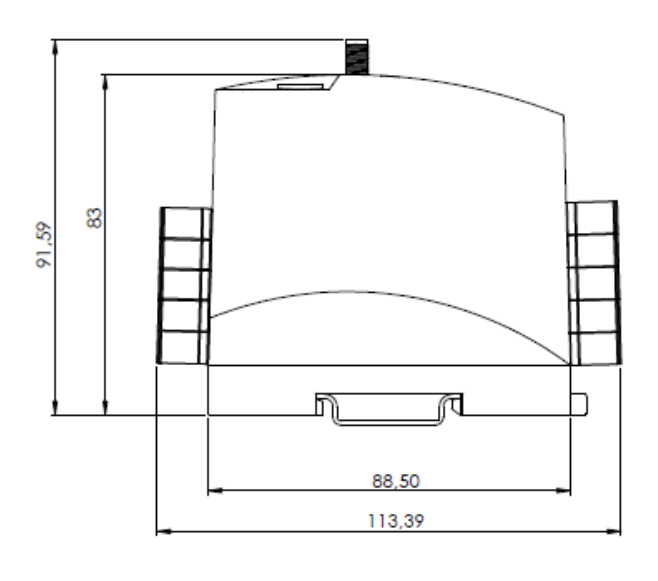

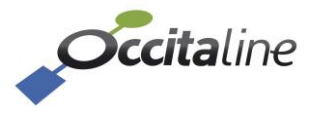

# 2 Introduction

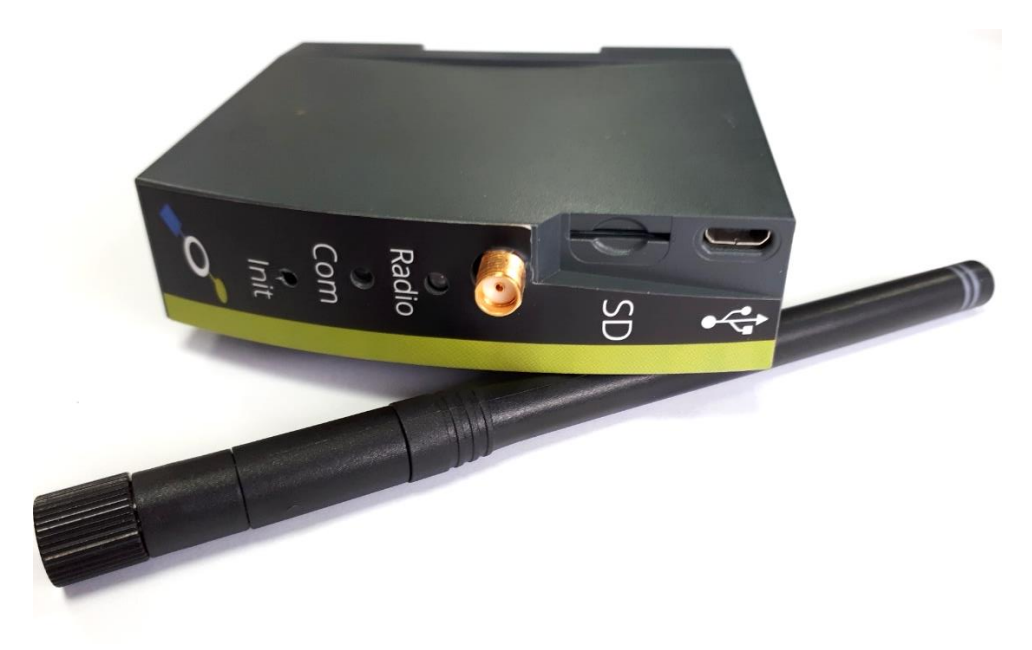

Figure 1 : Photo Ox-Line IoT

L'**Ox-Line Modbus TIC (OxL-Mo-TIC)** assure la mise à disposition sur une table Modbus des valeurs issues de la télé-information client (TIC) d'un compteur.

Le module dispose aussi de 3 entrées et 5 sorties, dont les valeurs sont accessibles via la table Modbus.

Voir la Table des registres Modbus pour plus d'informations.

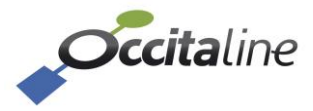

# 3 Boitier et câblage

En fonction de la référence de votre produit, tous les connecteurs ne sont pas utiles. La suite du document décrit la connexion pour la référence **OxL-Mod-TIC.** 

# 3.1 Connexions

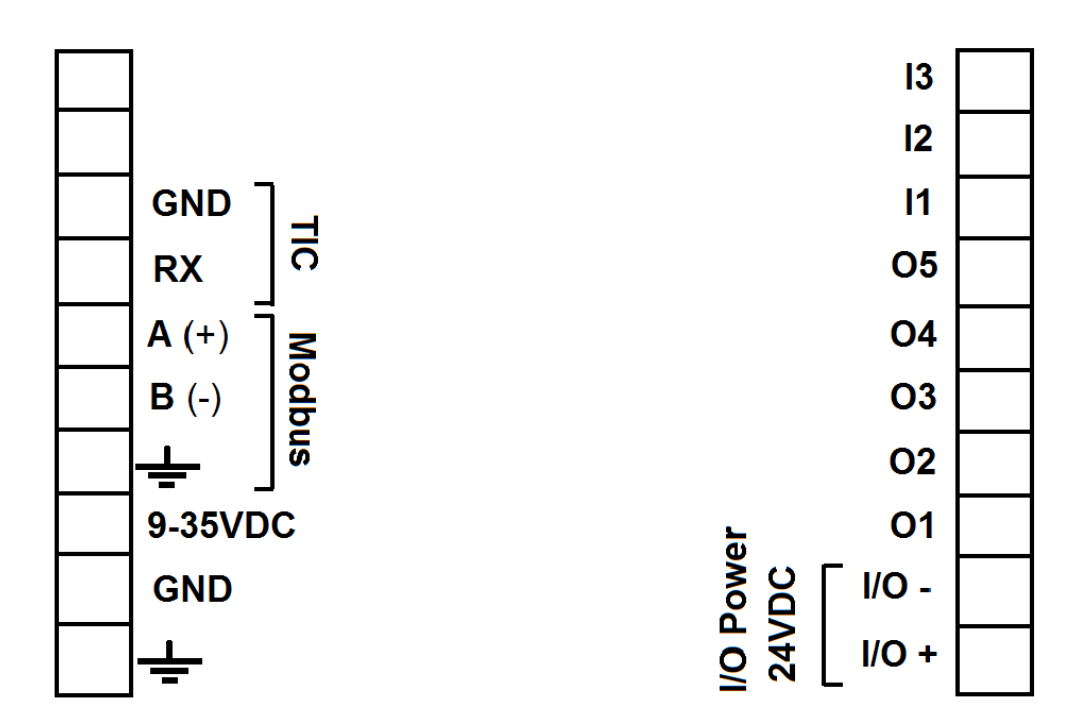

Figure 2 : schéma bornier

# **3.1.1 Face du dessous**

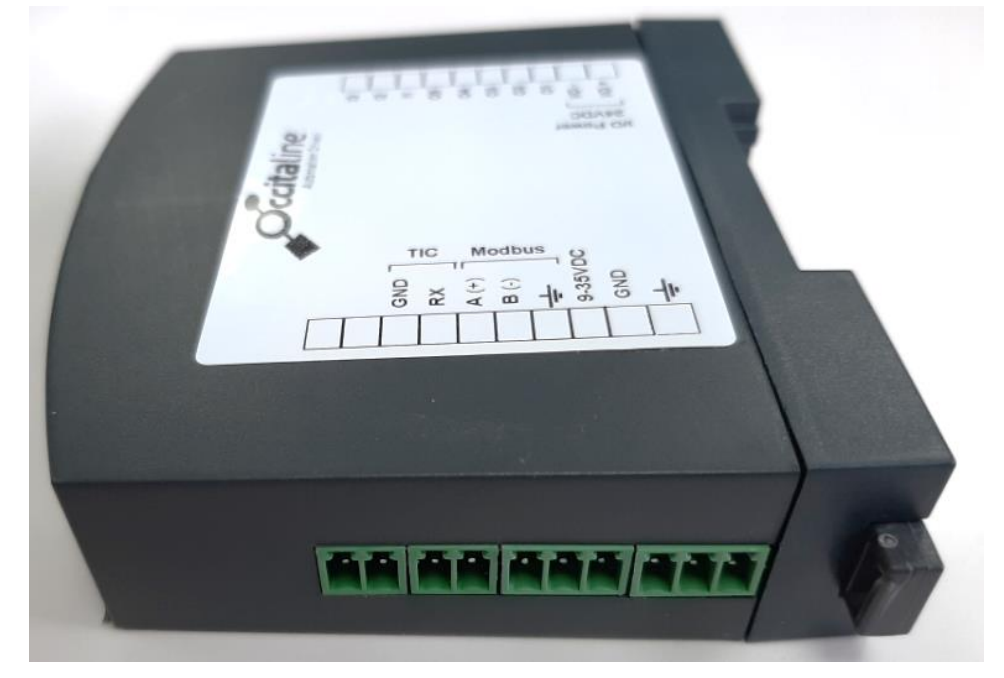

Figure 3 : bornier bas

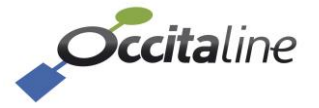

Les connexions sur la face du dessous concernent :

- l'alimentation générale de l'Ox-Line comprise entre **9 et 35VDC**.
- la liaison RS485.
- la TIC (Euridis et EIA RS232 -PME/PMI uniquement-).

(B

Attention, pour les compteurs PME-PMI à respecter le sens de câblage !

- la liaison RS232 (non disponible dans cette version).

## 3.1.1.1 Raccordement TIC

#### Tous les compteurs sauf PME-PMI :

Sauf PME-PMI, le raccordement s'effectue via un bornier à vis, cependant, l'identification des bornes de sortie TIC n'est pas standard et peut différer d'un compteur à l'autre. Les bornes sont le plus souvent identifiés par les noms S1/S2 ou I1/I2. Se référer au manuel du compteur pour plus d'informations.

#### <u>Compteurs PME-PMI :</u>

Sur les compteurs PME-PMI la sortie TIC est disponible via une prise RJ45 dont le brochage est indiqué sur le tableau ci-dessous.

| Désignation            | Signal                                                                                                    |
|------------------------|----------------------------------------------------------------------------------------------------|
| Néant                  | Néant                                                                                                    |
| Néant                  | Néant                                                                                                    |
| Néant                  | Néant                                                                                                    |
| Terre de signalisation | GND                                                                                                    |
| Néant                  | Néant                                                                                                    |
| Emission des données   | TX                                                                                                    |
| Néant                  | Néant                                                                                                    |
| Néant                  | Néant                                                                                                    |
|                        | Désignation<br>Néant<br>Néant<br>Terre de signalisation<br>Néant<br>Emission des données<br>Néant<br>Néant<br>Néant |

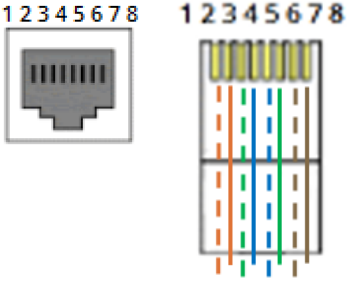

Pour un câble droit standard la broche 4 -GND- correspond au fil Bleu et la broche 6 -Donnéecorrespond au fil Vert.

La polarité doit être respectée sur ce type de compteur. La broche 4 GND doit être raccordée à la broche GND TIC de l'OxLine, et la broche 6 Donnée à la broche Rx TIC de l'OxLine.

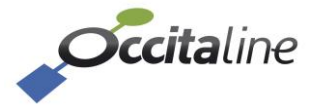

## **3.1.2 Face du dessus**

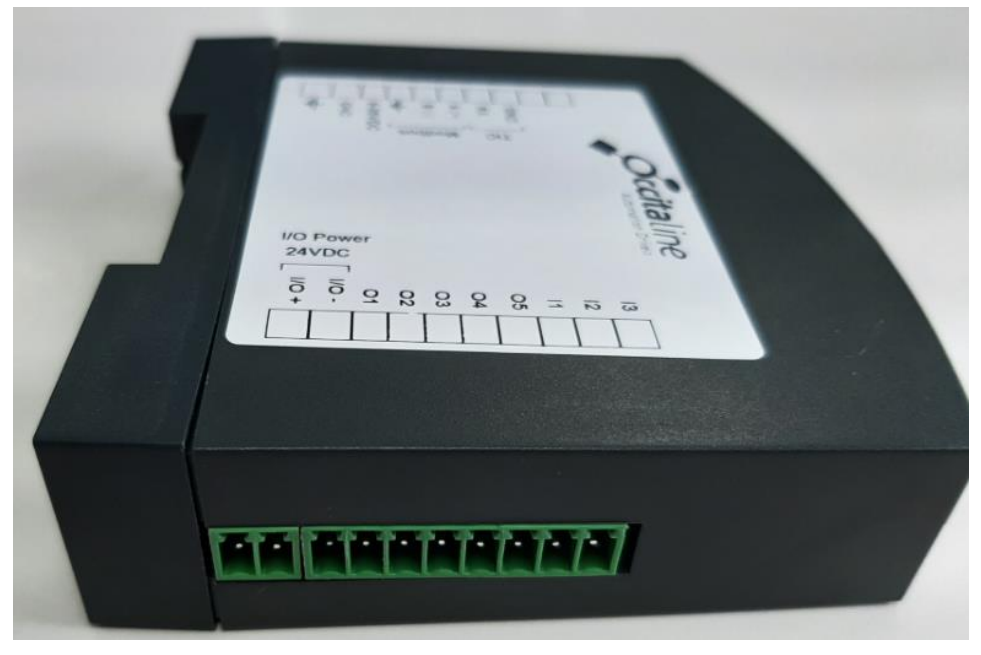

#### Figure 4 : bornier haut

Les connexions sur la face du dessous concernent les entrées/sorties :

- Alimentation des I/O 24Vdc
- 5 sorties
- 3 entrées

# 3.2 Indicateurs leds

## 3.2.1 Led COM

La led COM est associée par défaut à la communication TIC. Dans ce mode, la led COM indique :

- L'absence totale de signal sur l'entrée TIC depuis au moins 10 secondes avec un clignotement ROUGE de fréquence 2Hz.
- La présence d'un signal, mais les données sont incorrectes (typiquement erreur de baudrate ou, dans le cas du PME-PMI, mauvais sens de câblage) avec un clignotement ORANGE de fréquence 2Hz
- La bonne réception des messages avec une led VERTE fixe.
- Des erreurs de CRC avec un flash ORANGE.

Un appui court sur le bouton poussoir permet de basculer l'affichage de la LED sur le Modbus. Dans ce mode, la led COM témoigne du trafic sur le port RS-485 et clignote à la fréquence des messages émis

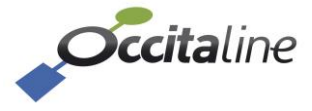

# 4 Paramétrage

L'Ox-Line peut être connecté à un PC via son port micro USB situé en face avant. Il faut utiliser un utilitaire type TeraTerm pour accéder à ses fonctionnalités.

TeraTerm est téléchargeable a l'adresse suivante :

# www.oxline.occitaline.com/teraterm-4.99.exe

# 4.1 Connexion

Ouvrir Tera Term.

Choisir le port :

- > Aller au menu « File » -> « New connection... ».
- > Choisir « Serial ».
- Sélectionner le port associé à l'Ox-Line.

| Tera Term: New cor | nnection                                                       | ×                                                          |
|--------------------|----------------------------------------------------------------|------------------------------------------------------------|
| © тср∕ір           | Host: myhost.exa<br>History<br>Service: Telnet<br>SSH<br>Other | TCP port#: 22<br>SSH version: SSH2 +<br>Protocol: UNSPEC + |
| Serial             | Port: COM24: US<br>OK Cancel                                   | B Serial Port (COM24) -                                    |

#### Figure 5 : Connexion à TeraTerm

Le port de COM associé peut être retrouvé via :

- Panneau de configuration
- Gestionnaires de Périphériques
- « Ports (COM et LPT) »
- Sous le nom « USB Serial Port (COMxx) »

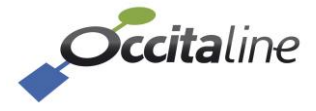

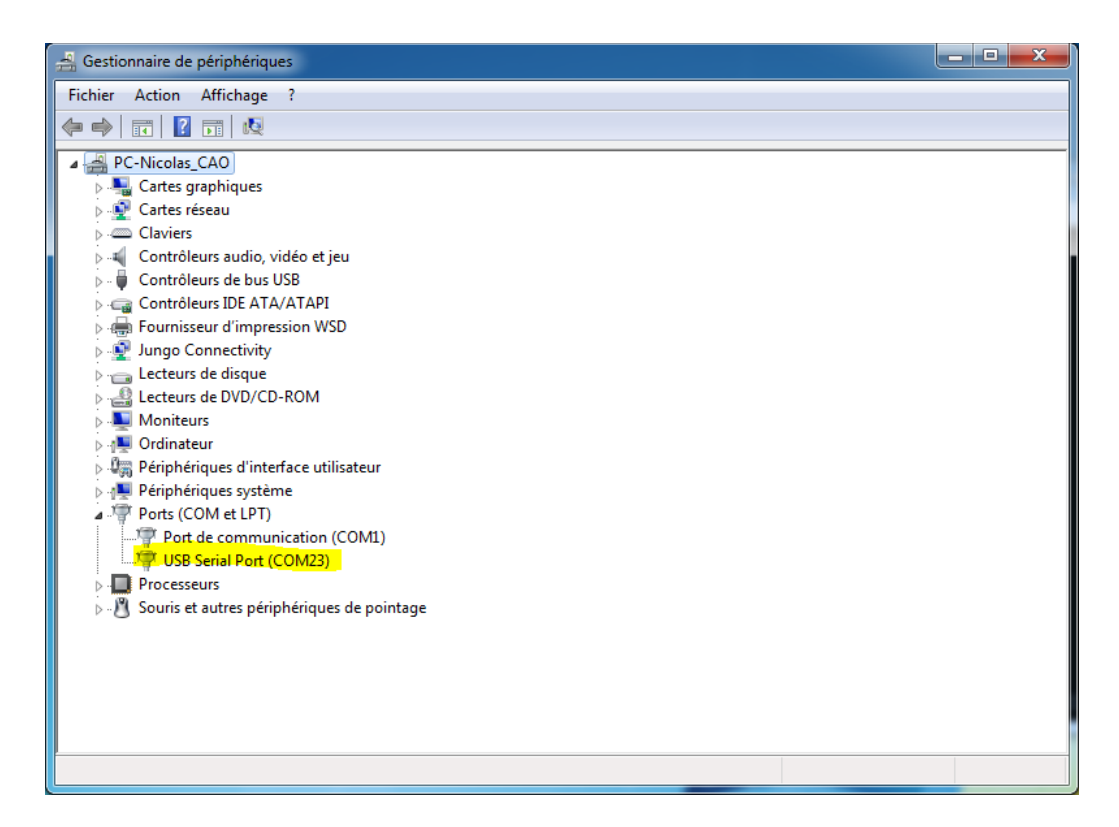

Figure 6 : Nom du port de COM associé

Configurer la liaison série en allant au menu « Setup » -> « Serial port... ».

Baud rate : 115200 bauds 8 bits de data Parité : none 1 Bit de Stop Bit de contrôle : none

| Tera Term: Serial port set | up            |    | ×        |
|----------------------------|---------------|----|----------|
| Port:                      | COM28         | •  | ОК       |
| Baud rate:                 | 115200        | •  |          |
| Data:                      | 8 bit         | •  | Cancel   |
| Parity:                    | none          | •  |          |
| Stop:                      | 1 bit         | •  | Help     |
| Flow control:              | none          | •  |          |
| Transmit dela<br>O mse     | y<br>c/char O | ms | sec/line |

**Figure 7 : Configuration Serial Port** 

# 4.2 Menu USB

Une fois connecté à l'Ox-Line, appuyez sur la touche « Entrée » afin d'entrer dans le menu.

Un mot de passe vous est demandé, le mot de passe utilisateur est « oxline».

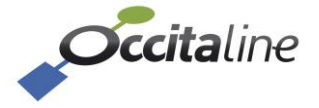

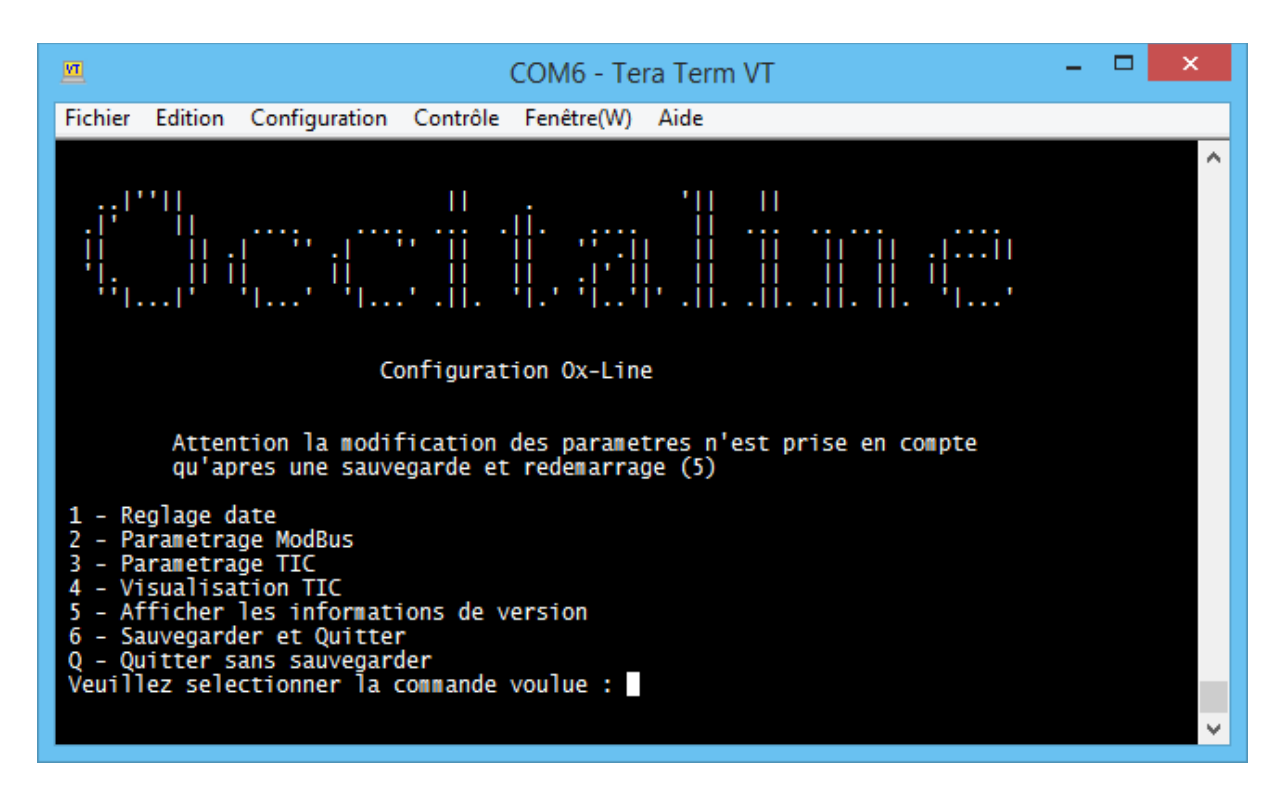

Figure 8 : Menu page d'accueil

La navigation dans les menus s'effectue en entrant le numéro correspondant à la ligne du menu dans laquelle vous voulez entrer. Par exemple pour régler la Date, tapez « **1** » puis validez en appuyant sur la touche « **Entrée** »

La navigation dans le menu sera toujours identique, tapez le numéro de l'option sélectionnée et validez avec « Entrée ».

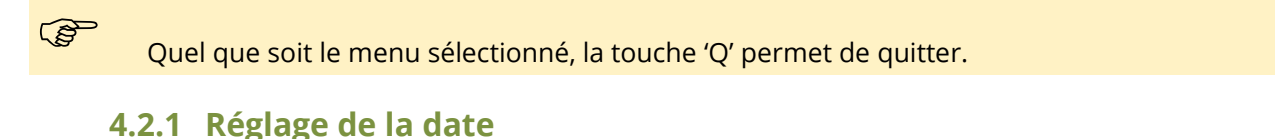

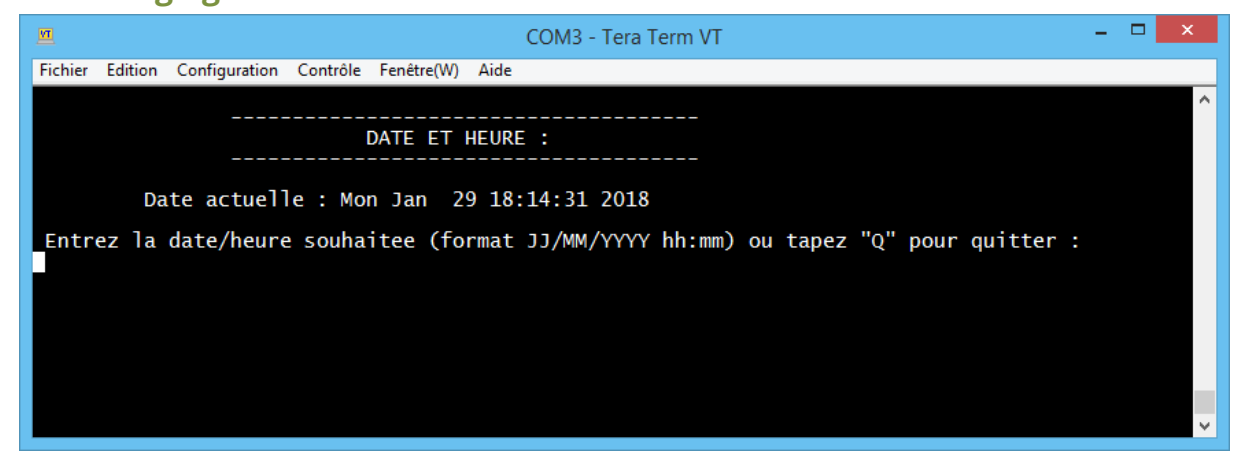

Figure 9 : Menu Page "Reglage date"

Entrez la date, ou tapez 'Q' pour quitter. Exemple de date selon le format souhaité : 10/01/2018 10 :35

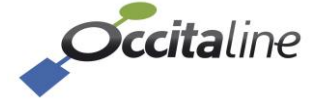

## 4.2.2 Paramètres Modbus

| M                 |                               |                                     |                                          | COM6 - Te       | era Term  | VT             |        | - | × |
|-------------------|-------------------------------|-------------------------------------|------------------------------------------|-----------------|-----------|----------------|--------|---|---|
| Fichier           | Edition                       | Configuration                       | on Contrôle                              | Fenêtre(W)      | Aide      |                |        |   |   |
|                   |                               |                                     | MODBUS                                   | RTU :           |           |                |        |   | ^ |
| Editi             | ion para                      | metres RS4                          | 85 :                                     |                 |           |                |        |   |   |
| I Ad              | lr. Escl                      | ave                                 | Baudrate                                 | I               | Parite    | 1              |        |   |   |
|                   | 1                             |                                     | 9600                                     |                 | AUCUNE    |                |        |   |   |
| Select<br>. Laiss | tionner<br>sez vide<br>Adress | le numero<br>et appuye<br>e esclave | d'esclave.<br>z sur "Entr<br>: (1 - 247) | ee" pour (<br>: | conserver | la valeur acto | µelle. |   | ~ |

Figure 10 : Menu page "Paramétrage Modbus"

Ce menu vous permet de visualiser et modifier les paramètres de communication Modbus tel que :

- Numéro d'esclave de 1 à 247 –
- Vitesse de communication (baudrate). Les vitesses admissibles sont 1200, 2400, 4800, 9600, 14400, 19200, 37400, 57600, 115200 bauds.
- Parité Paire / Impaire / Pas de parité –

| Valeurs par défaut |               |  |  |  |  |
|--------------------|---------------|--|--|--|--|
| Adresse esclave    | 1             |  |  |  |  |
| Baudrate           | 9600          |  |  |  |  |
| Parité             | Pas de parité |  |  |  |  |

Pour la configuration, suivez les indications à l'écran.

#### (B)

Quel que soit votre choix, appuyez sur « Entrée » en laissant le champ vide si vous souhaitez conserver la valeur actuelle de votre paramètre.

## 4.2.3 Paramètres TIC

Ce menu vous permet de visualiser et modifier les paramètres de communication TIC tel que :

- Le type de compteur
- La vitesse de communication (baudrate)

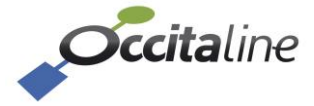

| <u>m</u>                                                                                    |                                                                                        |                | COM6 - Te  | ra Term \ | /Т | - | × |
|---------------------------------------------------------------------------------------------|----------------------------------------------------------------------------------------|----------------|------------|-----------|----|---|---|
| Fichier Edition                                                                             | Configuration                                                                          | Contrôle       | Fenêtre(W) | Aide      |    |   |   |
|                                                                                             |                                                                                        |                |            |           |    |   | ^ |
|                                                                                             | Tel                                                                                    | e-Informa      | tion Clien | t :       |    |   |   |
| Edition par                                                                                 | ametres TIC :                                                                          |                |            |           |    |   |   |
| Type                                                                                        | compteur                                                                               | l Ba           | udrate     | I         |    |   |   |
|                                                                                             | leu                                                                                    |                | 1200       |           |    |   |   |
| 1 - Compteun<br>2 - Compteun<br>3 - Compteun<br>4 - Compteun<br>5 - Compteun<br>Selectionne | type BLEU<br>type JAUNE<br>type EMERAUD<br>type SAPHIR<br>type PME-PMI<br>votre type d | E<br>e compteu | r :        |           |    |   |   |

Figure 11 : Menu page "Paramétrage TIC"

Pour la configuration, suivez les indications à l'écran.

## 4.2.4 Visualisation TIC

Ce menu vous offre la possibilité de visualiser le trafic sur la TIC. L'ensemble des données reçues sur la TIC sont envoyés sur l'USB. Les données incluent le LABEL, la VALEUR et le CRC.

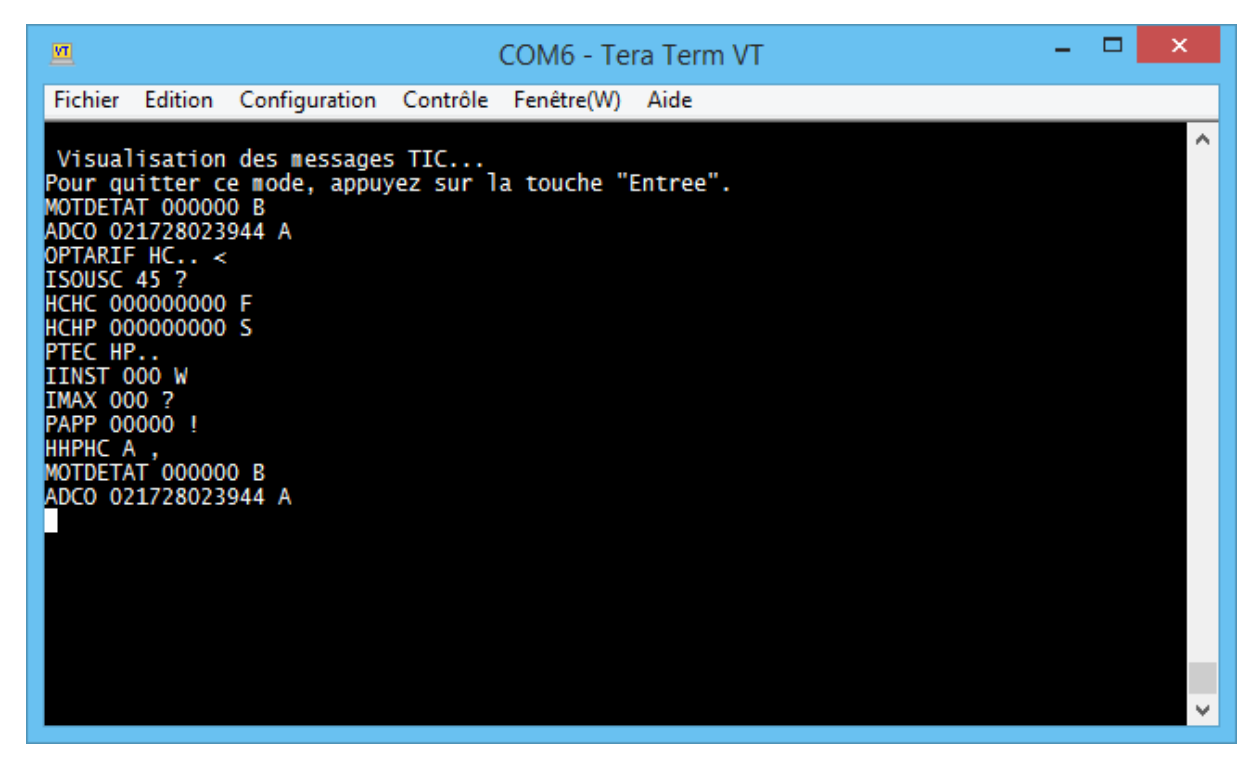

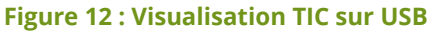

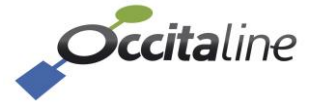

Pour stopper la visualisation et revenir au menu principal, appuyez sur la touche « Entrée » de votre clavier.

# 4.2.5 Afficher les informations de version

| COM3 - Tera Term VT                                                                                                    | - 🗆 🗙 |
|----------------------------------------------------------------------------------------------------|-------|
| Fichier Edition Configuration Contrôle Fenêtre(W) Aide                                                                                                    |       |
|                                                                                                    | ^     |
| INFORMATIONS VERSION OX-LINE                                                                                                    |       |
| Hardware version = 1.00<br>Library version = 1.01<br>ID client = 00000001<br>App version = 1.06<br>Appuyez sur une "Entree" pour revenir au menu de selection. |       |
|                                                                                                    | ~     |

Figure 13 : Menu page «Informations version »

Ce menu affiche les versions logicielle et matérielle de votre Ox-Line.

## 4.2.6 Quitter le menu

(P

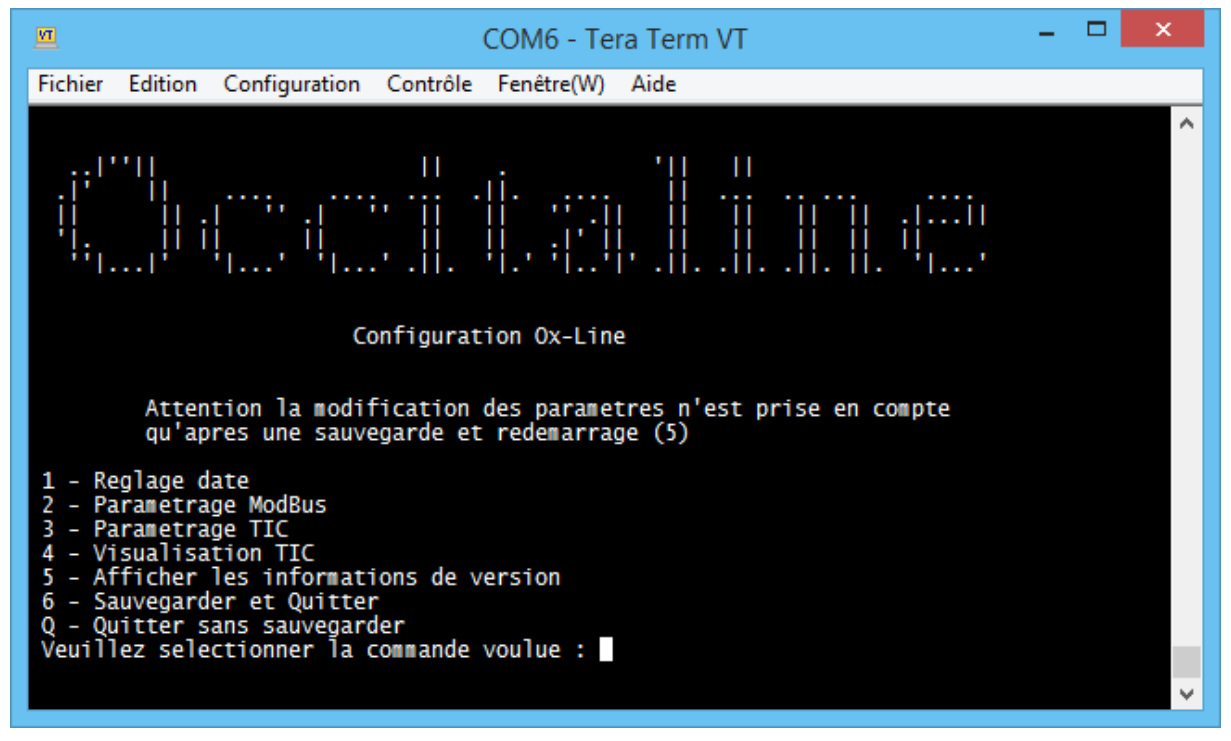

#### Figure 14 : Menu page d'accueil - Quitter -

## 4.2.6.1 Sauvegarder et Quitter

Si vous souhaitez sauvegarder vos modifications, sélectionnez l'option **'6'**. Le module va ensuite redémarrer avec vos nouveaux paramètres.

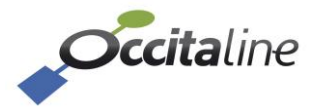

# 4.2.6.2 Quitter sans sauvegarder

Les paramètres modifiés ne sont pas pris en compte. Ils restent stockés et seront affichés si vous revenez dans le menu, mais l'Ox-Line continuera de fonctionner avec les anciennes valeurs.

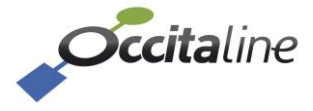

# 5 Table des registres Modbus

La table des registres Modbus est téléchargeable via le lien suivant :

# www.oxline.occitaline.com/table\_Modbus\_OxL\_Mo\_TIC.xlsx

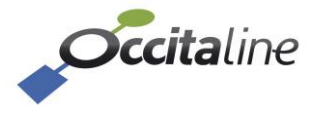